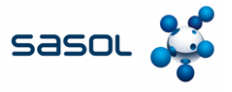

The aim of this document to provide an overview of the process of managing Catalogs in Coupa Supplier Portal (CSP).

In case Sasol has created a Catalog in Coupa to raise requisitions against, the Catalog tab will be visible

1. Click on the **Catalogs** tab to view, update, and manage existing Catalog items.

|              |              |                                    | ASN Invoice | s Catalogs 5         | usiness Performer | ice Sourcing   | Add-ons Se | rtup    |
|--------------|--------------|------------------------------------|-------------|----------------------|-------------------|----------------|------------|---------|
|              |              |                                    |             |                      |                   |                |            |         |
|              |              |                                    |             |                      | Select Custor     | her            |            | ~       |
|              |              |                                    |             |                      |                   |                |            |         |
|              |              |                                    |             |                      |                   |                |            |         |
|              |              |                                    |             |                      |                   |                |            |         |
| Catalog      | s            |                                    |             |                      |                   |                |            |         |
| _            | _            |                                    |             |                      |                   | _              |            |         |
| Create       | Export to 🗸  |                                    |             | View AI              | ~                 | Advanced       | Search     | ₽       |
| Catalog Name | Created Date | <ul> <li>Submitted Date</li> </ul> | Start Date  | Expiration Date      | Status Una        | inswered Comme | nts Error  | Actions |
|              |              |                                    |             |                      |                   |                |            |         |
|              |              |                                    |             |                      |                   |                |            |         |
|              |              |                                    | Franças     | (Canoda)             |                   |                |            |         |
|              |              |                                    | Fançak      | (Carodo)<br>(France) |                   |                |            |         |

 Please consider to be logged in in the respective "catalog language" if you are creating new catalogs or catalog content. – Example: Please login in system/ user language Italian if you are loading a catalog for Italy with Italian article descriptions.

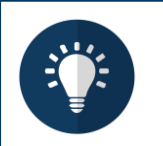

#### Note:

- Please ensure that you have chosen "Sasol" as selected customer within the drop-down list.
- Please use the language of the catalog/catalog articles also for logging in, since Coupa is using a translation tool that is based on the user language.

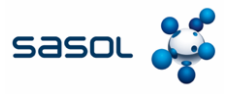

# Create or Edit a Catalog in CSP

- 1. To create a new Catalog, click on the **Create** button.
- If requested, you can change the default Catalog title ([Your Company Name] [Catalog Number]) in the mandatory field Catalog Name.
  - Select a start and expiration date
  - Select a currency
- 3. To edit a draft Catalog, click on the Edit icon for the respective Catalog

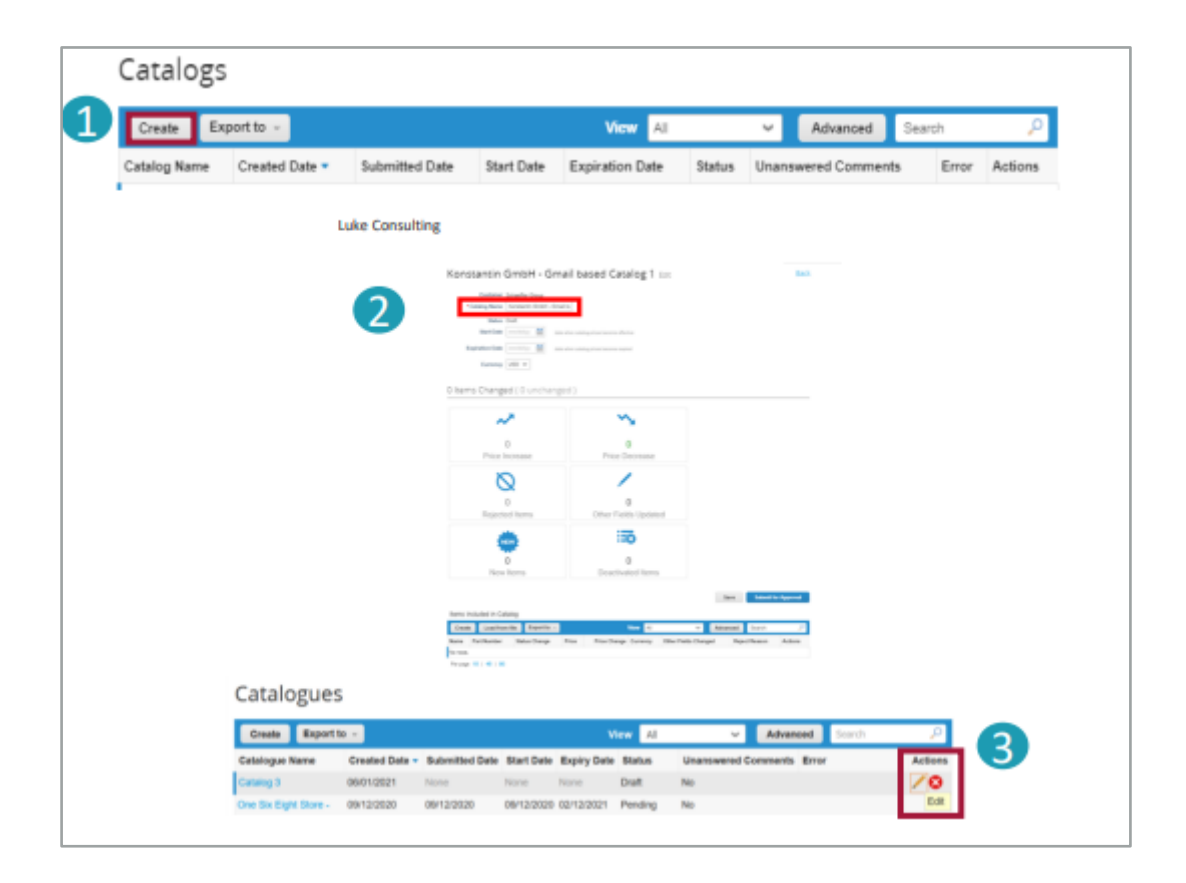

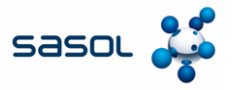

# Create or Edit a Catalog in CSP

- From the Catalogs tab for an individual item load, go to the section Items Included in Catalog, click on Create and fill in the relevant information. Mandatory fields are marked with the red asterisk (\*).
- 2. Please consider for any catalog or article creation to be logged in with the language of the catalog/ item you are loading. You can select the language of the bottom of the page.
- 3. You can select the Unit of Measure (Each, Box, Set etc.) from the provided dropdown list. In addition, you can add an image of the product by clicking 'Browse'.

| Name               | Part Number          | Status Change | Price    | Price Change Currency | Other Fields Changed | Actions                                                                                                    |
|--------------------|----------------------|---------------|----------|-----------------------|----------------------|----------------------------------------------------------------------------------------------------|
| No rows.           |                      |               |          |                       |                      |                                                                                                    |
| Per page           | 15   45   90         |               |          |                       |                      |                                                                                                    |
|                    |                      |               |          |                       | 2                    |                                                                                                    |
| Catalogu           | e Item Greate        |               |          |                       | Français (Caro       | (4)                                                                                                    |
|                    | See Inc.             | ~             |          |                       | Français (Fran       | 080                                                                                                    |
| -                  | iteme (hern 1        | -             |          | la .                  | Français (Luke       | and a second second sec |
| - Description      | riters               |               |          |                       | - angles (such       |                                                                                                    |
|                    |                      |               | Brostean | No file select ant-   | Talana (Sela)        |                                                                                                    |
| * Unit of Her      | aura Activity unit 🐨 |               |          |                       | Negym                |                                                                                                    |
|                    |                      |               |          |                       | Nederlands (B)       | 1947                                                                                                    |
| Manufacturer 8     | ama                  |               |          |                       | Deathch (De          | stuchiand                                                                                                    |
| Hampfacturer<br>No | Fari                 |               |          |                       |                      | CONTRACTOR OF A                                                                                                    |
| Currellar Ita      | m Attributes         |               |          |                       |                      |                                                                                                    |
| Suppres toe        | in Autoutes          |               |          |                       |                      |                                                                                                    |
| Automatical Res    |                      |               |          |                       |                      |                                                                                                    |
| Mamufax            | larw .               |               |          |                       |                      |                                                                                                    |
| Leed               | Time                 |               |          |                       |                      |                                                                                                    |
| LBI                | PBG                  |               |          |                       |                      |                                                                                                    |
| Cen                | trent w              |               |          |                       |                      |                                                                                                    |
| Pricing            | Tool Price           | w             |          |                       |                      |                                                                                                    |
| -                  | Note                 |               |          |                       |                      |                                                                                                    |
| * Curr             | and the w            |               |          |                       |                      |                                                                                                    |
| Bavin              | pa %.                |               |          |                       |                      |                                                                                                    |
| Order teore        | Teen                 |               |          |                       |                      |                                                                                                    |
| Minimum Gue        | roler<br>rolly       |               |          |                       |                      |                                                                                                    |
|                    |                      |               |          |                       |                      |                                                                                                    |
|                    |                      |               |          | States Have           |                      |                                                                                                    |
|                    |                      |               |          |                       |                      |                                                                                                    |

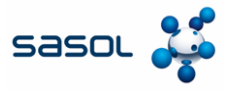

### **Bulk Upload Items**

- From the 'Catalogs' tab in case of bulk upload of items, click the Load from file button in the section Items included in the catalog.
- 2. To receive a blank CSV file as baseline for your new Catalog, click on the **Download** dropdown list and select the format, which is suitable for you. (Please consider to be logged in in the matching system language, when downloading the CSV file)
- 3. Refer to How to Complete for detailed field descriptions of the CSV file.
- To add or modify items in your existing Catalog, click on Export to for current list of items. After completing changes, click the Browse button and select your modified CSV file, click Open and click Start Upload.

| Name       Part Number       Status Change       Price       Price Change Currency       Other Fields Changed       Actions         No rows.       Per page 16   45   90       Actions       Actions       Actions       Actions         ad Item Updates for Supplier Catalog 3       Actions       Actions       Actions       Actions         abs to upload items       Actions       Actions       Actions       Actions       Actions         a or Export to        Actions       Actions       Actions       Actions       Actions         add the CSV file. Click here for a description of the required and optional fields in the template.       Actions       Actions       Actions         add with a *** are mandatory.       Actions       Actions       Actions       Actions       Actions         add and the system will attempt to load the first 6 rows from your file and show the results.       Actions       Actions       Actions         added file       Actions       Actions       Actions       Actions       Actions       Actions                                                                                                    |
|----------------------------------------------------------------------------------------------------|
| No rows:<br>Per page 16 [ 45 ] 90<br>ad Item Updates for Supplier Catalog 3<br>aps to upload items<br>the CSV template, or export the current list (Based on the CSV File Field Separator in your Language and Region settings.)<br>or Export to<br>date the CSV file. Click here for a description of the required and optional fields in the template.<br>rived with a <sup>max</sup> are mandatory.<br>uploaded will create a new item.<br>1: Upload and the system will attempt to load the first 6 rows from your file and show the results.                                                                                                    |
| And Item Updates for Supplier Catalog 3<br>aps to upload items<br>the CSV template, or export the current list (Based on the CSV File Field Separator in your Language and Region settings.)<br>or Export to                                                                                                    |
| ad Item Updates for Supplier Catalog 3<br>eps to upload items<br>the CSV template, or export the current list (Based on the CSV File Field Separator in your Language and Region settings.)<br>or Export to<br>date the CSV file. Click here for a description of the required and optional fields in the template.<br>kied with a <sup>twa</sup> are mandatory.<br>uploaded will create a new item.<br>t Upload and the system will attempt to load the first 6 rows from your file and show the results.                                                                                                    |
| ad Item Updates for Supplier Catalog 3 eps to upload items the CSV template, or export the current list (Based on the CSV File Field Separator in your Language and Region settings.) To Export to  date the CSV file. Click here for a description of the required and optional fields in the template. rked with a *** are mandatory. uploaded will create a new item. Upload and the system will attempt to load the first 6 rows from your file and show the results.                                                                                                    |
| ad Item Updates for Supplier Catalog 3 eps to upload items the CSV template, or export the current list (Based on the CSV File Field Separator in your Language and Region settings.) or Export to or Export to or export to or ex |
| ad Treffi Opdates for Supprier Catalog S  aps to upload items the CSV template, or export the current list (Based on the CSV File Field Separator in your Language and Region settings.) or Export to or Export to or export to or export to or |
| eps to upload items the CSV template, or export the current list (Based on the CSV File Field Separator in your Language and Region settings.) To Export to  date the CSV file. Click here for a description of the required and optional fields in the template. ked with a *** are mandatory. uploaded will create a new item. Upload and the system will attempt to load the first 6 rows from your file and show the results.                                                                                                    |
| eps to upload items the CSV template, or export the current list (Based on the CSV File Field Separator in your Language and Region settings.) Temport to  template, or export to  template, or export to  template, and template, or export to  template, and template, or export to  template, and template, or export to  template, and template, or export to  template, and template, or export to  template, and template, or export to  template, or export to  template, or  template, or export template, or  template, or  templ |
| the CSV template, or export the current list (Based on the CSV File Field Separator in your Language and Region settings.) or Export to date the CSV file. Click here for a description of the required and optional fields in the template. rived with a <sup>***</sup> are mandatory. uploaded will create a new item. Upload and the system will attempt to load the first 6 rows from your file and show the results. pdated file to file click and description.                                                                                                    |
| Covering and the converting converting converting converting covering and region settings.)     Covering a converting converting covering covering cove      |
| Constraints of the second second      |
| date the CSV file. Click here for a description of the required and optional fields in the template.<br>read with a *** are mandatory.<br>uploaded will create a new item.<br>Upload and the system will attempt to load the first 6 rows from your file and show the results.<br>polated file                                                                                                    |
| date the CSV file. Click here for a description of the required and optional fields in the template.<br>rived with a <sup>***</sup> are mandatory.<br>uploaded will create a new item.<br>Upload and the system will attempt to load the first 6 rows from your file and show the results.                                                                                                    |
| ked with a *** are mandatory.<br>uploaded will create a new item.<br>Upload and the system will attempt to load the first 6 rows from your file and show the results.                                                                                                    |
| uploaded will create a new item.<br>Upload and the system will attempt to load the first 6 rows from your file and show the results.                                                                                                    |
| uploaded will create a new item.<br>I Upload and the system will attempt to load the first 6 rows from your file and show the results.<br>pdated file                                                                                                    |
| Upload and the system will attempt to load the first 6 rows from your file and show the results.                                                                                                    |
| pdated file                                                                                                    |
| odated file                                                                                                    |
| No file selected                                                                                                    |
|                                                                                                    |
| No the selected.                                                                                                    |
| are loading csv files with non-English characters, please consult the followinghelp note.                                                                                                    |
|                                                                                                    |

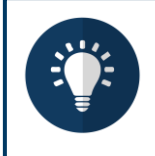

#### Note:

- · Please do not change the column headers in the CSV file
- Each Catalog must be approved by Sasol before it can be included in the Coupa search results.

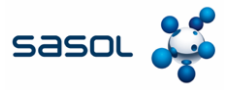

# **Bulk Upload Items**

 After completing changes, click **Browse** and select the CSV file. Click **Open** then click on the **Start Upload** button.

| Anim 100             | 1                    |                             |              |                 |                              |                               |                | Pagetta             | nig.only 1                                 | +#                                                                                                    |                                |                              |         |        |       | وزرار  |         | -       | -0     | 8              | 9.8         |
|----------------------|----------------------|-----------------------------|--------------|-----------------|------------------------------|-------------------------------|----------------|---------------------|--------------------------------------------|----------------------------------------------------------------------------------------------------|--------------------------------|------------------------------|---------|--------|-------|--------|---------|---------|--------|----------------|-------------|
| TA MAR -             |                      | formation Data the          |              |                 |                              |                               |                | i ee                | in the                                     | _                                                                                                    |                                | _                            |         | _      | 100   |        |         |         |        | and a constant | Statements) |
|                      |                      |                             |              |                 |                              |                               |                | 1                   |                                            | 1110                                                                                                    | -                              | =                            | Date:   |        |       |        |         |         | ÷.     |                |             |
| 91 - 1               | 1 + 1 -              |                             | -            |                 |                              |                               |                |                     |                                            | -                                                                                                    |                                |                              |         |        |       |        |         | -       | Abelia |                |             |
| -                    | Distantia di Anarati | Backholice" 12              |              | 1000            | in the local division of the | -                             |                | and state           | -                                          | -                                                                                                    |                                |                              |         |        | A.    | 14     | -       |         | 1      |                | -           |
| -                    | iner<br>iner         | man 1 million and a         | 0 1A<br>0 AA | 1               |                              | man (1) and a                 | and a constant | for a second second | dan kara da site                           | n di pati, bin<br>katu orientik                                                                                                    | ing's choires<br>o the barrier | 828<br>82 1.30 <sup>-0</sup> |         |        |       |        |         |         |        |                |             |
| internal<br>Linearia | a mart               | Name 1 100.00               | - 1A<br>- 1A | 1               |                              | inge di pinte<br>Man di magni | a              | NANA AND A          | Heraldon, Diela<br>Jacoba altikoteko       | And a first state of the second state of the second state of the s |                                |                              |         |        |       |        |         |         |        |                |             |
| Central<br>Central   | i int                | Intel ADDA                  |              | 1.1             |                              | mar Array                     | die onderst    | 101, mails, cl      | Agendes si histoire<br>Agendes si histoire | CECHLINE<br>CECHLINE                                                                                                    |                                |                              |         |        |       |        |         |         |        |                |             |
|                      |                      |                             |              |                 |                              |                               |                |                     |                                            |                                                                                                    |                                |                              |         |        |       |        |         |         |        |                |             |
| -                    |                      |                             |              |                 |                              |                               |                |                     |                                            |                                                                                                    |                                |                              |         |        |       |        |         |         |        |                |             |
|                      |                      |                             |              |                 |                              |                               |                |                     |                                            |                                                                                                    |                                |                              |         |        |       |        |         |         |        |                |             |
|                      | 1                    |                             | 210.02       | 1212-512        |                              |                               | -              |                     |                                            | 25-32570                                                                                                    | 0.02                           |                              |         |        |       |        |         |         |        |                |             |
|                      | Bulk                 | Load                        | tem          | Upo             | lates                        | s for                         | Supp           | olier               | r Ca                                       | talog                                                                                                    | 13                             |                              |         |        |       |        |         |         |        |                |             |
|                      | Follow the           | se steps to a               | i beola      | tems            |                              |                               |                |                     |                                            |                                                                                                    |                                |                              |         |        |       |        |         |         |        |                |             |
|                      |                      |                             | -product -   |                 |                              |                               |                |                     | -                                          | -                                                                                                    |                                |                              |         |        |       |        |         |         |        |                |             |
|                      | Down                 | nload the CSV<br>nload - Of | Export 1     | e,orexp<br>lo - | ort the c                    | aument is                     | (84960)        | on the              | CSV HIN                                    | Field Se                                                                                                    | iparator                       | r in yo                      | ur Lang | uage a | ng He | gion s | ettings | 3       |        |                |             |
|                      | 2 Fill in            | or update th                | CSV          | le. Click       | here for                     | a descric                     | tion of the    | é recui             | red and i                                  | optional t                                                                                                    | ields in                       | the te                       | molate  |        |       |        |         |         |        |                |             |
|                      | · Field              | ds marked with              | a *** an     | mandato         | ey.                          |                               |                |                     |                                            |                                                                                                    |                                |                              |         |        |       |        |         |         |        |                |             |
|                      | · Ead                | h row uploaded              | d will cre   | ate a new       | item.                        |                               |                |                     |                                            |                                                                                                    |                                |                              |         |        |       |        |         |         |        |                |             |
|                      | • Clip               | k Start Upload              | and the      | system w        | attempt                      | t to load th                  | ve first 6 ro  | ows from            | n your file                                | e and sho                                                                                                    | w the re                       | sults.                       |         |        |       |        |         |         |        |                |             |
|                      | 3 Lords              | the undated                 | ile.         |                 |                              |                               |                |                     |                                            |                                                                                                    |                                |                              |         |        |       |        |         |         |        |                |             |
|                      | Brow                 | rse. No file                | selected     |                 |                              |                               |                |                     |                                            |                                                                                                    |                                |                              |         |        |       |        |         |         |        |                |             |
|                      | Note: I              | If you are lose             | ina cav      | files with      | non-En                       | alish char                    | acters of      | lease c             | onsuit th                                  | e followir                                                                                                    | abelo n                        | inter .                      |         |        |       |        |         |         |        |                |             |
|                      | 14442.1              |                             | and our      |                 | adar en l                    | port orde                     | overa, p       |                     |                                            | 0 1010/111                                                                                                    | 4.44                           | and a                        |         |        |       |        |         | Start U | pload  |                |             |
|                      |                      |                             |              |                 |                              |                               |                |                     |                                            |                                                                                                    |                                |                              |         |        |       |        |         |         |        |                |             |
|                      |                      |                             |              |                 |                              |                               |                |                     |                                            |                                                                                                    |                                |                              |         |        |       |        |         |         |        |                |             |

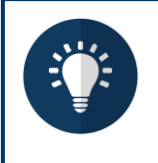

### Note:

- Please do not change the column headers in the CSV file
- Each Catalog must be approved by Sasol before it can be included in the Coupa search results.

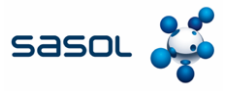

# **Bulk Upload Items**

- 6. Once the upload is complete, Coupa checks the file and shows you the **Verify Data** screen where you can check the changes and finish the upload.
  - Click Cancel if you need to correct any data
  - Click **Finish Upload** if you are satisfied with the changes.

|                  | Verify Data                                                                                                    |                                                      |                       |                     |                     |  |
|------------------|----------------------------------------------------------------------------------------------------|------------------------------------------------------|-----------------------|---------------------|---------------------|--|
|                  | The first rows of your upitiest have                                                                                                    | e laseri loaded. Al ulterges of addition             | are highlighted in    | interest and desire |                     |  |
|                  | and the same last                                                                                                    | Row 1                                                | Per                   | w 2                 |                     |  |
|                  |                                                                                                    | Now                                                  |                       |                     |                     |  |
|                  | Bupplier Pert Muter                                                                                                    | * PR001-0-12                                         | 4.00015-13            |                     |                     |  |
|                  | Supplier Aux Part Hum                                                                                                    | 404871                                               | AND DO NOT            |                     |                     |  |
|                  | name.                                                                                                    | CASE CAPABLE COS ING BALK                            | CARL ADD DO           | Contrast.           |                     |  |
|                  | Description*                                                                                                    | Case Colome & such his such.                         | Casel and ter         | Constant P          |                     |  |
|                  |                                                                                                    | CAN                                                  | 1                     | -12                 |                     |  |
|                  | Price*                                                                                                    | 011.48                                               | 100.40                |                     |                     |  |
|                  | Eurowsky*                                                                                                    | 182                                                  | 1000                  |                     |                     |  |
|                  | UCM some*                                                                                                    | AA .                                                 | 18.8                  |                     |                     |  |
|                  | stive*                                                                                                    | 10.0                                                 | Tes                   |                     |                     |  |
|                  | Next Classification Name                                                                                                    | and the second second second                         | and the second second |                     |                     |  |
|                  | Anishar cost                                                                                                    | The state of the second second                       | CO. MIL COLUMN        |                     |                     |  |
|                  |                                                                                                    |                                                      |                       |                     |                     |  |
|                  | Land Time                                                                                                    |                                                      |                       |                     |                     |  |
|                  | Last Time<br>Nanufacturer                                                                                                    |                                                      |                       |                     |                     |  |
|                  | Land Time<br>Warwfacturer<br>Contract Number                                                                                                    |                                                      |                       |                     |                     |  |
|                  | Land Time<br>Merculariturer<br>Gootract Number<br>Cantract Term                                                                                                    |                                                      |                       |                     |                     |  |
|                  | Last Time<br>Menufacturer<br>Contract Number<br>Contract Term                                                                                                    |                                                      |                       |                     |                     |  |
|                  | Last Time<br>Merufativer<br>Gootnet Number<br>Cantinet Time                                                                                                    |                                                      |                       |                     | 20                  |  |
|                  | Last Time<br>Menufacturer<br>Contract Number<br>Cantract Term                                                                                                    |                                                      | Finish Upload         | Carece              | 80                  |  |
|                  | Last Time<br>WewSetwer<br>Codest Number<br>Central Term                                                                                                    |                                                      | Finish Optood         | Caseco              | e l                 |  |
| 8 items Ch       | Leaf Time<br>Wenderbow<br>Gootest Number<br>Control Time                                                                                                    | )                                                    | Finish Upload         | Caseco              | <                   |  |
| 8 items Ch       | Lead Time<br>Workshow<br>Contract Number<br>Contract Term<br>Contract Term                                                                                                    | )                                                    | Finish Upload         | Caso                | ei.                 |  |
| 8 items Ch       | Lead Time<br>Wendeshare<br>Gootset Xunden<br>Context Term                                                                                                    | ,                                                    | Finish Upload         | Cance               | -                   |  |
| 8 items Ch       | Lead Time<br>Wendeshow<br>Gootspt Number<br>Control Time                                                                                                    | ,<br>,                                               | Finish Upload         | Cases               |                     |  |
| 8 Items Ch       | And Time<br>Rockets Wander<br>Contract Number<br>Contract Term                                                                                                    | )                                                    | Fisish Upload         | Canco               | /                   |  |
| 8 Items Ch       | East Time<br>Wendeshare<br>Gootset Number<br>Cannot Term                                                                                                    | ,<br>~                                               | Floigh Optiond        | Cases               | -                   |  |
| 8 items Ch       | East Time<br>Received Terms<br>Contract Terms<br>angeed ( 5 unchanged                                                                                                    | )<br>~<br>0                                          | Finish Optood         | Cano                | 8                   |  |
| 8 items Ch<br>Pr | And Time<br>Bootset Number<br>Contract Number<br>Contract Term<br>Contract Term<br>Cont                                                                                                    | )<br>O<br>Price Decrease                             | Finish Upload         | Cases               | 8<br>Fields Updated |  |
| 8 Items Ch       | East Time<br>Record Standard<br>Control Number<br>Canned ( 5 unchanged<br>8<br>ice Increase                                                                                                    | )<br>O<br>Phice Decrease                             | Fisieh Upload         | Caeco               | 8<br>Fields Updated |  |
| 8 items Ch       | East Time<br>Wenderster<br>Gootspt Number<br>Control Time<br>anged ( 5 unchanged<br>8<br>ice Increase                                                                                                    | )<br>O<br>Price Decrease                             | Finish Upload         | Other               | 8<br>Fields Updated |  |
| 8 items Ch<br>Pr | East Time<br>Records a second second<br>Control Number<br>Control Number<br>Solit<br>Solit<br>So                                                                                                    | )<br>O<br>Price Decrease                             | Fisieh Upload         | Caso                | 8<br>Bields Updated |  |
| 8 Items Ch       | Aud Time<br>Revealed Control Number<br>Control Number<br>Control Term<br>Control Term<br>Control T                                                                                                    | )<br>O<br>Price Decresse                             | Flaigh Upload         | Cases               | 8<br>Bields Updated |  |
| 8 items Ch<br>Pr | East Time<br>Revealed of Contract Number<br>Contract Number<br>Contract Number<br>Contract Number<br>Contract Number<br>Contract Number<br>Contract Number<br>Contract Number<br>Contract Number<br>Contract Number<br>Contract Number<br>Contract Number<br>Contract Number<br>State<br>State<br>Stat | )<br>O<br>Price Decrease<br>ISO<br>O<br>Practured to | Fisiely Upload        | Case                | 8<br>Fields Updated |  |

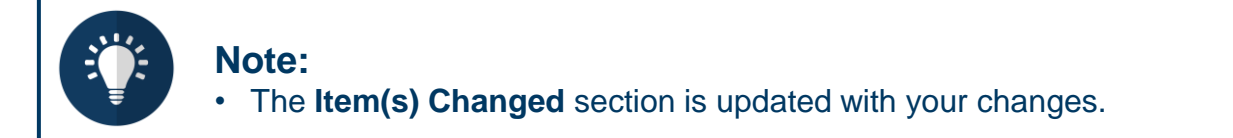

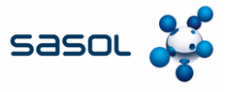

Every update to a Catalog in CSP will be submitted to Sasol procurement for review and approval. After it is approved, the Catalog will show as **Accepted** in CSP.

| Catalog Status                    | Description                                                                                                    |
|-----------------------------------|----------------------------------------------------------------------------------------------------|
| Draft                             | The Catalog has been created but, further information is required before submitting to Sasol.                     |
| Error                             | There is a problem with the Catalog. Please contact Sasol for clarification.                                      |
| Awaiting /<br>Pending<br>Approval | The Catalog has been received by Sasol and is in the process of being reviewed.                                   |
| Accepted                          | The Catalog has been approved by Sasol and all the items are available for Sasol users to request/order in Coupa. |
| Rejected                          | The Catalog was not approved by Sasol. Please contact for clarification                                           |